HARDWARE

SOFTWARE

KOMUNIKACE

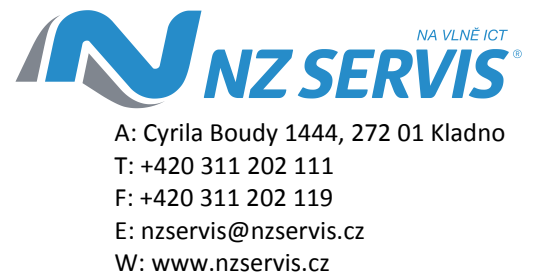

# Postup odeslání hlášení Intrastatu.

Tento dokument obsahuje postup odeslání hlášení Intrastatu pomocí aplikace InstatDesk.

Veze 1.00

V Kladně dne 12. 1. 2012

Vytvořil: Milan Tůma, tuma@nzservis.cz, M: +420 737 289 832

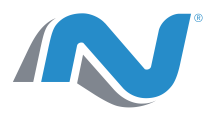

# Obsah

| Pos | tup odeslání hlášení Intrastatu                    | . 1 |
|-----|----------------------------------------------------|-----|
| 1.  | Cíle                                               | . 3 |
| 2.  | Vytvoření hlášení v programu Intrastat             | . 3 |
|     | 2.1 Intrastat - výběr hlášení                      | . 3 |
|     | 2.2 Intrastat – Volby před generováním dávky       | . 4 |
|     | 2.3 Intrastat – Vygenerování dávky                 | . 4 |
| (1) | 8. Import do aplikace InstatDesk                   | . 5 |
|     | 3.1 InstatDesk – Spuštění a kontrola kmenových dat | . 5 |
|     | 3.2 InstatDesk - Import                            | . 5 |
|     | 3.3 InstatDesk – Výběr importovaného souboru       | . 6 |
|     | 3.4 InstatDesk – Kontrola importovaných souborů    | . 6 |
|     | 3.5 InstatDesk – Kontrola naimportovaných dat      | . 7 |

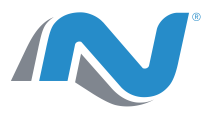

## 1. Cíle

Tento dokument má za úkol podrobně ukázat postup odeslání hlášení z programu Intrastat na Statistický úřad pomocí aplikace InstatDesk.

## 2. Vytvoření hlášení v programu Intrastat

## 2.1 Intrastat - výběr hlášení.

V programu Intrastat zvolte požadované hlášení a stiskněte tlačítko Dávka.

| IntraStat < 12010 > - [Ope      | race]            |                      |           |          |      |             |             |          |          | ×  |
|---------------------------------|------------------|----------------------|-----------|----------|------|-------------|-------------|----------|----------|----|
| 🔳 Operace Kurzy Nasta           | vení             |                      |           |          |      |             |             |          | -        | ð× |
| Operace                         | Šablona (profil) | Typ 🔻 Obdol          | stav Stav | Poznámka | PPol | Fakturovaná | Statistická | Hmotnost | Množstvi | -  |
| operade                         | Společnost XYZ   | ODE 1201             |           |          | 1    | 1000000     | 1200        | 1000     | 1000     |    |
| Editovat                        | Společnost XYZ   | PRI  1201            | 8 - 3     |          | 1    | 10000       | 120         | 500      | 0        | 4  |
| Nový                            |                  |                      |           |          |      |             |             |          |          |    |
| Kapia                           |                  |                      |           |          |      |             |             |          |          |    |
| Kopie                           |                  |                      |           |          |      |             |             |          |          |    |
| Zrušit                          |                  |                      |           |          |      |             |             |          |          |    |
| Tisk                            |                  |                      |           |          |      |             |             |          |          |    |
| Dávka                           |                  |                      |           |          |      |             |             |          |          |    |
| Davka                           |                  |                      |           |          |      |             |             |          |          |    |
|                                 |                  |                      |           |          |      |             |             |          |          |    |
| Walassall                       |                  |                      |           |          |      |             |             |          |          |    |
| Zobrazit                        |                  |                      |           |          |      |             |             |          |          |    |
| Aktualizovat                    |                  |                      |           |          |      |             |             |          |          |    |
| Vše                             |                  |                      |           |          |      |             |             |          |          |    |
| · ·                             |                  |                      |           |          |      |             |             |          |          |    |
| <u> </u>                        |                  |                      |           |          |      |             |             |          |          |    |
| Obdobi 1201                     |                  |                      |           |          |      |             |             |          |          |    |
| Nastavení                       |                  |                      |           |          |      |             |             |          |          |    |
| Lokální                         |                  |                      |           |          |      |             |             |          |          |    |
| LOKaliti                        |                  |                      |           |          |      |             |             |          |          |    |
| Kurzy                           |                  |                      |           |          |      |             |             |          |          |    |
|                                 |                  |                      |           |          |      |             |             |          |          |    |
| Aktivováno<br>počet licencí: 99 |                  |                      |           |          |      |             |             |          |          |    |
|                                 |                  |                      |           |          |      |             |             |          |          |    |
|                                 |                  |                      |           |          |      |             |             |          |          |    |
|                                 | Záznam: I4 4     | [ ▶   ▶   ▶*  z 2    |           |          |      |             |             |          |          | -  |
| Formulářové zobrazení           |                  | - encoderent encoder |           |          |      |             |             |          | NUM      |    |
|                                 |                  |                      | _         |          |      |             |             |          |          |    |

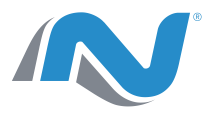

## 2.2 Intrastat – Volby před generováním dávky.

Objeví se okno s výběrem parametrů dávkového souboru. Zde můžete upravit jméno exportovaného souboru, změnit výstupní adresář, zvolit, zda se má dávka generovat sloučená či nesloučená a nebo v případě exportu do aplikace InstatOnline, je zde volba pro vytvoření ZIP dávky. Před prvním odesláním je potřeba si vybrat, zda budete generovat sloučené, nebo nesloučené dávky a všechny další dávky posílat se stejným nastavením.

| ISI IntraStat < 12010 > - [Opera | ace]                    |                        |                |      |             |           |             |             |          |          | 83 |  |
|----------------------------------|-------------------------|------------------------|----------------|------|-------------|-----------|-------------|-------------|----------|----------|----|--|
| 🗐 Operace Kurzy Nastavi          | ení<br>Šablona (profil) | Typ                    | V Obdobi       | Stav | Poznámka    | PPol      | Fakturovaná | Statistická | Hmotnost | Unožstvi | ₽× |  |
| Operace                          | Společnost XYZ          | ODE                    | 1201           | Otav | FUZIIAIIIKa | 1         | 1000000     | 1200        | 1000     | 1000     |    |  |
| Editovat                         | Společnost XYZ          | PRI                    | 1201           |      |             | 1         | 10000       | 120         | 500      | 0        | 1  |  |
| Nový                             |                         |                        |                |      |             |           |             |             |          |          |    |  |
|                                  |                         |                        |                |      |             |           |             |             |          |          |    |  |
| Коріе                            |                         | Vytvořít dávku do:     |                |      |             |           |             |             |          |          |    |  |
| Zrušit                           |                         | 1234567890             | 12010DE        |      |             |           |             |             |          |          |    |  |
| Tisk                             |                         | Sloučit po             | ložky          |      |             |           |             |             |          |          |    |  |
| Dávka                            |                         |                        | InstatOnline   |      |             |           |             |             |          |          |    |  |
| Davia                            |                         |                        | - instatornine | )    |             |           |             |             |          |          |    |  |
|                                  |                         | C:\Prenos              |                |      |             |           | •           |             |          |          |    |  |
| Zobrazit                         |                         |                        |                |      |             | <u>пк</u> | Storpo      |             |          |          |    |  |
| Aktualizovat                     |                         |                        |                |      |             | <u> </u>  |             |             |          |          |    |  |
| Vše                              |                         |                        |                |      |             |           |             |             |          |          |    |  |
|                                  |                         |                        |                |      |             |           |             |             |          |          |    |  |
|                                  |                         |                        |                |      |             |           |             |             |          |          |    |  |
| Obdobi 1201                      |                         |                        |                |      |             |           |             |             |          |          |    |  |
| Nastavasi                        |                         |                        |                |      |             |           |             |             |          |          |    |  |
| Nastaveni                        |                         |                        |                |      |             |           |             |             |          |          |    |  |
| LOKAINI                          |                         |                        |                |      |             |           |             |             |          |          |    |  |
| Kurzy                            |                         |                        |                |      |             |           |             |             |          |          |    |  |
|                                  |                         |                        |                |      |             |           |             |             |          |          |    |  |
| Aktivováno<br>počet licencí: 99  |                         |                        |                |      |             |           |             |             |          |          |    |  |
|                                  |                         |                        |                |      |             |           |             |             |          |          |    |  |
|                                  |                         |                        |                |      |             |           |             |             |          |          | -  |  |
|                                  | Záznam: 🚺 🔳             | <u>1</u>             * | z 2            |      |             |           |             |             |          |          |    |  |
| Formulářové zobrazení            |                         |                        |                |      |             |           |             |             |          | NUM      | 11 |  |

### 2.3 Intrastat - Vygenerování dávky.

Po úspěšném vygenerování dávky budete informováni.

| IS IntraStat < 12010 > - [Opera | ce]              |           |            |       |          |      |             |             |          |          | 83   |
|---------------------------------|------------------|-----------|------------|-------|----------|------|-------------|-------------|----------|----------|------|
| 😨 Operace Kurzy Nastave         | ní               |           |            |       |          |      |             |             |          | -        | ₽×   |
| Operace                         | Šablona (profil) | Тур       | V Obdobi   | Stav  | Poznámka | PPol | Fakturovaná | Statistická | Hmotnost | Množstvi |      |
|                                 | Společnost XYZ   | ODE       | 1201       | 2 Q   |          | 1    | 1000000     | 1200        | 1000     | 1000     |      |
| Editovat                        | Spolecnost XYZ   | PRI       | 1201       | 12 13 |          | 1    | 10000       | 120         | 500      | 0        | 4. I |
| Nový                            |                  |           |            |       |          |      |             |             |          |          |      |
| Kopie                           |                  |           |            |       |          |      |             |             |          |          |      |
| Корле                           |                  |           |            |       |          |      |             |             |          |          |      |
| Zrušit                          |                  |           |            |       |          |      |             |             |          |          |      |
| Tisk                            |                  |           |            |       |          |      |             |             |          |          |      |
| Distan                          |                  |           |            |       |          |      |             |             |          |          |      |
| Davka                           |                  |           |            |       |          |      |             |             |          |          |      |
|                                 |                  |           |            |       |          |      |             |             |          |          |      |
| Walanali                        |                  |           |            |       |          |      |             |             |          |          |      |
| Lobrazit                        |                  |           |            |       |          |      |             |             |          |          |      |
| Aktualizovat                    |                  | 1-6-      |            |       |          |      |             |             |          |          |      |
| Vše                             |                  | into      |            |       |          |      |             |             |          |          |      |
| ·                               |                  |           |            |       |          |      |             |             |          |          |      |
|                                 |                  |           | Uloženo do | soubo | ru       |      |             |             |          |          |      |
| Obdobi 1201                     |                  |           |            |       |          |      |             |             |          |          |      |
| Nastaveni                       |                  |           | _          |       |          |      |             |             |          |          |      |
|                                 |                  |           |            | 0     | к        |      |             |             |          |          |      |
| LORalITI                        |                  |           |            |       |          |      |             |             |          |          |      |
| Kurzy                           |                  |           |            |       |          |      |             |             |          |          |      |
|                                 |                  |           |            |       |          |      |             |             |          |          |      |
| Aktivováno                      |                  |           |            |       |          |      |             |             |          |          |      |
| pocerincenci. 33                |                  |           |            |       |          |      |             |             |          |          |      |
|                                 |                  |           |            |       |          |      |             |             |          |          |      |
|                                 | Záznam: I∢ I ∢   | ī bļbiļb* | 2          |       |          |      |             |             |          |          | -    |
| Formulářové zobrazení           |                  |           |            |       |          |      |             |             |          | NUM      |      |
|                                 |                  |           |            |       |          |      |             |             |          |          | 111  |

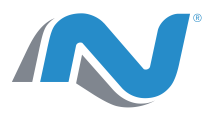

## 3. Import do aplikace InstatDesk

### 3.1 InstatDesk - Spuštění a kontrola kmenových dat.

Spusťte aplikaci InstatDesk. Před započetím importu musíte mít vyplněná Kmenová data (Kmenová data – Změnit). Bližší informace najdete v přiloženém manuálu.

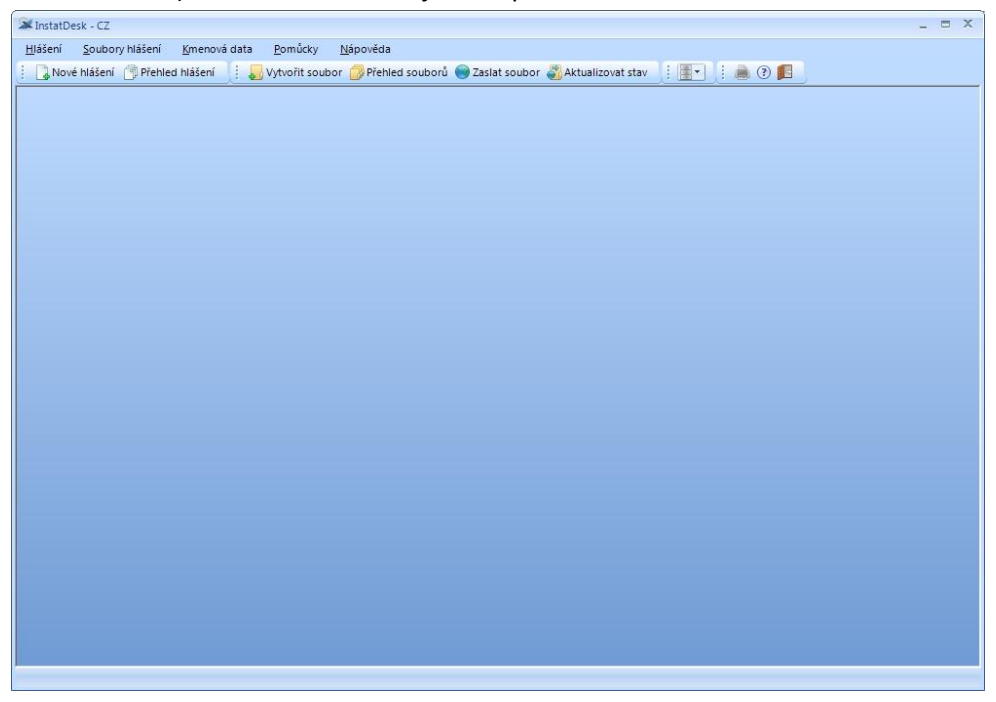

## 3.2 InstatDesk - Import

#### Otevřete importní můstek.

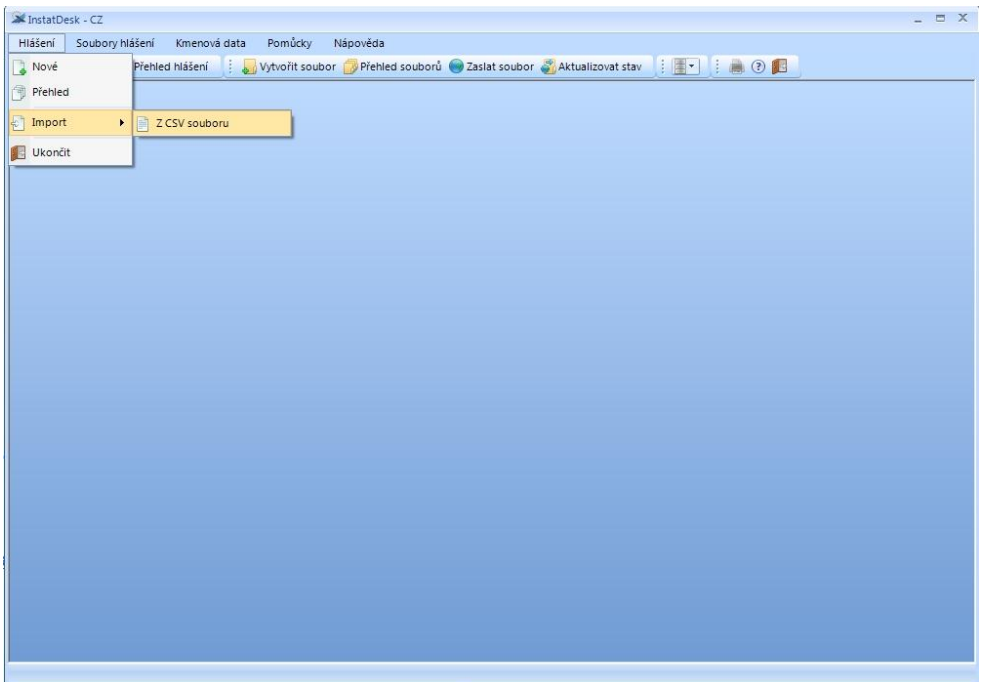

NZ SERVIS S.R.O. CYRILA BOUDY 1444 272 01 KLADNO

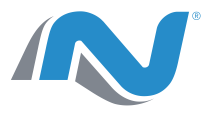

#### 3.3 InstatDesk - Výběr importovaného souboru

Vyberte dávku vygenerovanou z programu Intrastat a dejte jí Otevřít.

| InstatDesk -<br>Hlášení So | CZ<br>bubory hlášení Kmenová data<br>ššení (****) Přehled hlášení (************************************                                                                                                    | Pomůcky Nápověda<br>Vytvořit soubor 🍃 Přehled souborů 🍘 Za: | slat soubor 🖏 Aktualizovat     | stav 📋 🌉 🔹 🧯             | • •              | _ = x |  |  |  |
|----------------------------|----------------------------------------------------------------------------------------------------|-------------------------------------------------------------|--------------------------------|--------------------------|------------------|-------|--|--|--|
|                            | Correction - Počítač -                                                                                                    | ρ                                                           |                                |                          |                  |       |  |  |  |
|                            | Uspořádat 🔻 Nová slož                                                                                                    | Uspořádat 🔻 Nová složka 🛛 🔠 👻 🗍                             |                                |                          |                  |       |  |  |  |
|                            | <ul> <li>Počitač</li> <li>Mistní disk (C2)</li> <li>Prenos</li> <li>Prenos<th>Název položky</th><th>Datum 2měny<br/>12.1.2012 10:33</th><th>Typ<br/>Soubor aplikace</th><th>Velikost<br/>1 kB</th><th></th></li></ul> | Název položky                                               | Datum 2měny<br>12.1.2012 10:33 | Typ<br>Soubor aplikace   | Velikost<br>1 kB |       |  |  |  |
|                            | Název                                                                                                    | souboru: 1234567890_1201ODE.csv                             |                                | ✓ Soubory CSV<br>Otevrit | (*.csv) 🔻        |       |  |  |  |

## 3.4 InstatDesk - Kontrola importovaných souborů

Aplikace InstatDesk zkontroluje importovaný soubor, zda neobsahuje chyby. V případě, že import neobsahuje chyby, pokračujte tlačítkem Převzít. V opačném případě stiskněte tlačítko Zahodit, podle informací obsažených v importním okně opravte hlášení a vygenerujte nový soubor dle výše uvedeného postupu, počínaje bodem 1.

| 📤 Problém | y při prenosu | dat - varování |                 |                 |               |              | -            |        |
|-----------|---------------|----------------|-----------------|-----------------|---------------|--------------|--------------|--------|
|           | Celkem        | Načtených      | V pořádku       | Chybných        |               | Varování     | Chyb         |        |
| Zaznamů:  | 1             | 1              | 0               | 1               | Problémů:     | 2            | 0            |        |
| Pozice    | Popis         |                |                 |                 |               |              |              |        |
| 1         | Entita typu O | IN8 nebyla po  | dle klíče: 'kód | : 12345678, ob  | dobí: 2012/0  | 1' nalezena. |              |        |
| 1         | Kód zboží m   | usí být vyplně | n. Nevyplňuje s | se, pokud se je | edná o větu s | funkčním kóc | lem D nebo N | I.     |
|           |               |                |                 |                 |               |              |              |        |
|           |               |                |                 |                 |               |              |              |        |
|           |               |                |                 |                 |               |              |              |        |
|           |               |                |                 |                 |               |              |              |        |
|           |               |                |                 |                 |               |              |              |        |
|           |               |                |                 |                 |               |              |              |        |
|           |               |                |                 |                 |               |              |              |        |
|           |               |                |                 |                 |               |              |              |        |
|           |               |                |                 |                 |               |              |              |        |
| Kopírova  | t do schránky |                |                 |                 |               | Pře          | evzít Z      | ahodit |

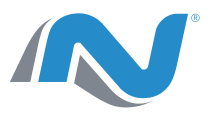

| Přenos d | lat           |           |           |          |           |          |      | - 5  | = X |
|----------|---------------|-----------|-----------|----------|-----------|----------|------|------|-----|
|          | Celkem        | Načtených | V pořádku | Chybných |           | Varování | Chyb |      |     |
| Zaznamů: | 1             | 1         | 1         | 0        | Problémů: | 0        | 0    |      |     |
| Pozice   | Popis         |           |           |          |           |          |      |      |     |
|          |               |           |           |          |           |          |      |      |     |
|          |               |           |           |          |           |          |      |      |     |
|          |               |           |           |          |           |          |      |      |     |
|          |               |           |           |          |           |          |      |      |     |
|          |               |           |           |          |           |          |      |      |     |
|          |               |           |           |          |           |          |      |      |     |
|          |               |           |           |          |           |          |      |      |     |
|          |               |           |           |          |           |          |      |      |     |
| Kopírova | t do schránky |           |           |          |           | Pře      | vzít | Zaho | dit |

## 3.5 InstatDesk – Kontrola naimportovaných dat.

V přehledu hlášení následně zkontrolujte naimportovaná data.

|                                                                                  | 🕱 InstatDesk - CZ                                                                                                    |        |                  |               |               |       |                       |          |          |           |                              |          |                       |
|----------------------------------------------------------------------------------|----------------------------------------------------------------------------------------------------|--------|------------------|---------------|---------------|-------|-----------------------|----------|----------|-----------|------------------------------|----------|-----------------------|
| Ŀ                                                                                | <u>Hlášení S</u> oubory hlášení <u>K</u> menová data <u>P</u> omůcky <u>N</u> ápověda                                          |        |                  |               |               |       |                       |          |          |           |                              |          |                       |
| 4                                                                                | ; 🛃 Nové hlášení 📑 Přehled hlášení 👔 🝶 Vytvořit soubor 🧭 Přehled souborů 👹 Zaslat soubor 🖏 Aktualizovat stav 📑 🚉 🕴 📋 🔲 🔲 🗮 🔮 📕 |        |                  |               |               |       |                       |          |          |           |                              |          |                       |
| -                                                                                | Přehled hlášení 🗵 🔹 🗙                                                                                                    |        |                  |               |               |       |                       |          |          |           |                              |          |                       |
| Podání Referenční období Zpravodajská jednotka Směr Skrýt přijatá mazací hlášení |                                                                                                    |        |                  |               |               |       |                       |          | ení      |           |                              |          |                       |
|                                                                                  | Y                                                                                                    |        |                  | *             | •/            | •     |                       |          |          | <u> </u>  | <ul> <li>Aplikova</li> </ul> | t 🎇 Zruš | it Rozšířený          |
|                                                                                  | F                                                                                                    | ozice  | Soubor hlášen    | ú             | Rok           | Měsíc | Zpravodajská jednotka | Typ věty | Směr     | Kód zboží | Fakturovaná hodnota          | Status   | Čas hlášení V         |
|                                                                                  | 1                                                                                                    |        |                  |               | 2012          | 01    | Společnost XYZ        | ST       | Odeslání | 22041011  | 1 000 000                    | nové     | 12.01.2012 11:38:52 1 |
|                                                                                  |                                                                                                    |        |                  |               |               |       |                       |          |          |           |                              |          |                       |
| Π                                                                                |                                                                                                    |        |                  |               |               |       |                       |          |          |           |                              |          |                       |
|                                                                                  |                                                                                                    |        |                  |               |               |       |                       |          |          |           |                              |          |                       |
|                                                                                  |                                                                                                    |        |                  |               |               |       |                       |          |          |           |                              |          |                       |
|                                                                                  |                                                                                                    |        |                  |               |               |       |                       |          |          |           |                              |          |                       |
|                                                                                  |                                                                                                    |        |                  |               |               |       |                       |          |          |           |                              |          |                       |
|                                                                                  |                                                                                                    |        |                  |               |               |       |                       |          |          |           |                              |          |                       |
|                                                                                  |                                                                                                    |        |                  |               |               |       |                       |          |          |           |                              |          |                       |
|                                                                                  |                                                                                                    |        |                  |               |               |       |                       |          |          |           |                              |          |                       |
|                                                                                  |                                                                                                    |        |                  |               |               |       |                       |          |          |           |                              |          |                       |
|                                                                                  |                                                                                                    |        |                  |               |               |       |                       |          |          |           |                              |          |                       |
|                                                                                  |                                                                                                    |        |                  |               |               |       |                       |          |          |           |                              |          |                       |
|                                                                                  | . [                                                                                                    |        |                  |               |               |       |                       |          |          |           |                              |          |                       |
|                                                                                  | 4<br>poče                                                                                                    | tzobra | azených hlášení: | 1             |               |       | III                   |          |          |           |                              |          | •                     |
|                                                                                  |                                                                                                    | l Mai  | iá Di Novi       | á a něm matím | Ch Ilkárat/Or | envit | (hon anat             |          |          |           | D Břaklad                    | Alstun   | lizeunt 🕞 Eurosteunt  |
|                                                                                  |                                                                                                    | 1 NO   |                  | e s prevzetím |               | ravit | yymazat               |          |          |           | Prenied                      | Aktua    |                       |
|                                                                                  |                                                                                                    |        |                  |               |               |       |                       |          |          |           |                              |          |                       |